1. On the home page click on « Visitor»

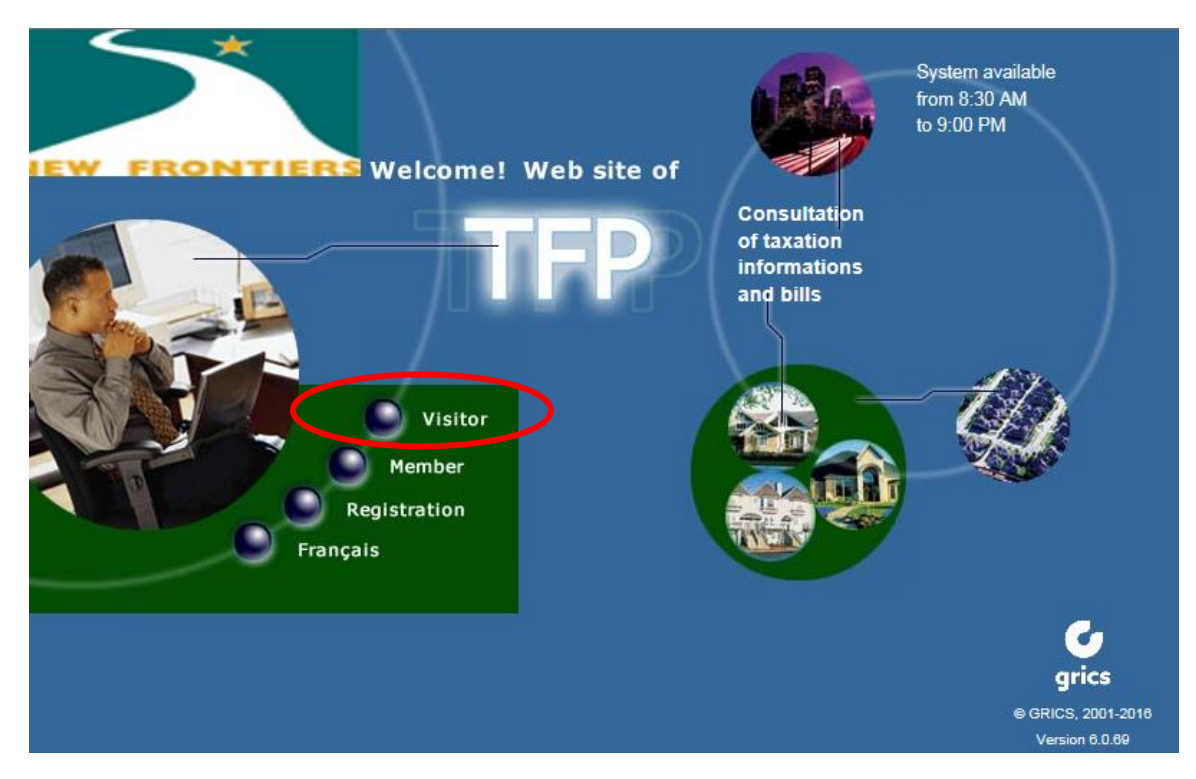

2. Select « Tax Bills Display»

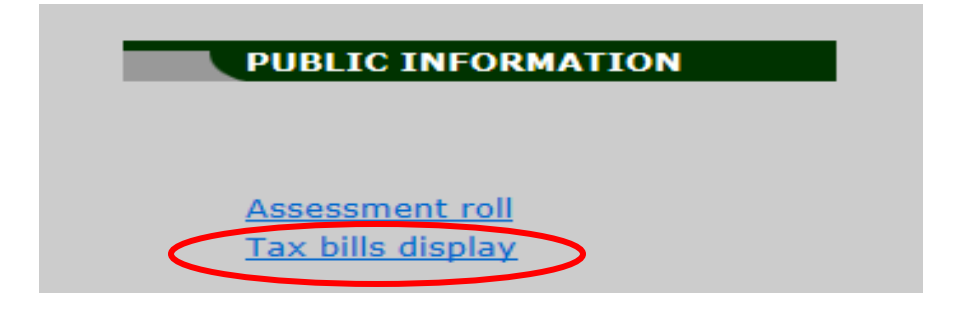

3. Select your municipality or villiage by use of the arrow situated on the right in the space allocated to enter your selection.

| Municipality   | -None-                         |
|----------------|--------------------------------|
| Street number  |                                |
| Type of street | -None- V Type of link -None- V |
| Public street  | Filter                         |
| Unit number    | (Suite #, App.)                |
|                | Search                         |

4. Enter your street number for the property you are searching for without any spaces.

| Municipality   | -None-                         |
|----------------|--------------------------------|
| Street number  |                                |
| Type of street | -None- V Type of link -None- V |
| Public street  | Filter                         |
| Unit number    | (Suite #, App.)                |
|                |                                |
|                | Search                         |

5. Click on «Search»

| Municipality<br>Street number | -None-                         |
|-------------------------------|--------------------------------|
| Type of street                | -None- V Type of link -None- V |
| Public street                 | Filter                         |
| Unit number                   | (Suite #, App.)                |
| <                             | Search                         |

- 6. In the list that will appear, select the roll number that corresponds to your address. You will see a table within which will include the amount associated with your annual tax bill. You will also be able to see annual tax bill for the two previous years, if any. Important: <u>The amounts shown are not balances</u> <u>(amounts to be paid including arrears)</u>. This is only the amount invoiced in relation to each annual tax bill.
- 7. Web site for consultation: <u>https://web1.nfsb.qc.ca/TFPInternet/asp/tfp.aspx</u>

For more information on your school tax account, please contact us by email <u>taxation@nfsb.qc.ca</u> or by telephone 450-691-1440.